## 01 IG Index

# Configuring Mozilla Firefox

#### **Please Note:**

If you are running an older version of Firefox (Version 2.0.0.18 and below) please upgrade to Version 3 by navigating to http://www.firefox.com and downloading the latest version.

To check your version, open Firefox, go to the 'Firefox' menu, then select 'About Mozilla Firefox'

| Firefox               | File  | Edit   | View |  |
|-----------------------|-------|--------|------|--|
| About Mozilla Firefox |       |        |      |  |
| Prefere               | nces  | 0.0    | ж,   |  |
| Services              |       |        |      |  |
| Hide Firefox          |       |        | жн   |  |
| Hide Others           |       | lews . | ТЖН  |  |
| Show A                |       |        |      |  |
| Quit Fir              | refox |        | ЖQ   |  |

To check if there is an update available for Firefox go to the 'Help' menu, then select 'Check for Updates'

| Help |                        |
|------|------------------------|
| Fire | fox Help Start Page %? |
| Rele | ase Notes              |
| Rep  | ort Broken Web Site    |
| Rep  | ort Web Forgery        |
| Che  | ck for Updates         |
|      |                        |

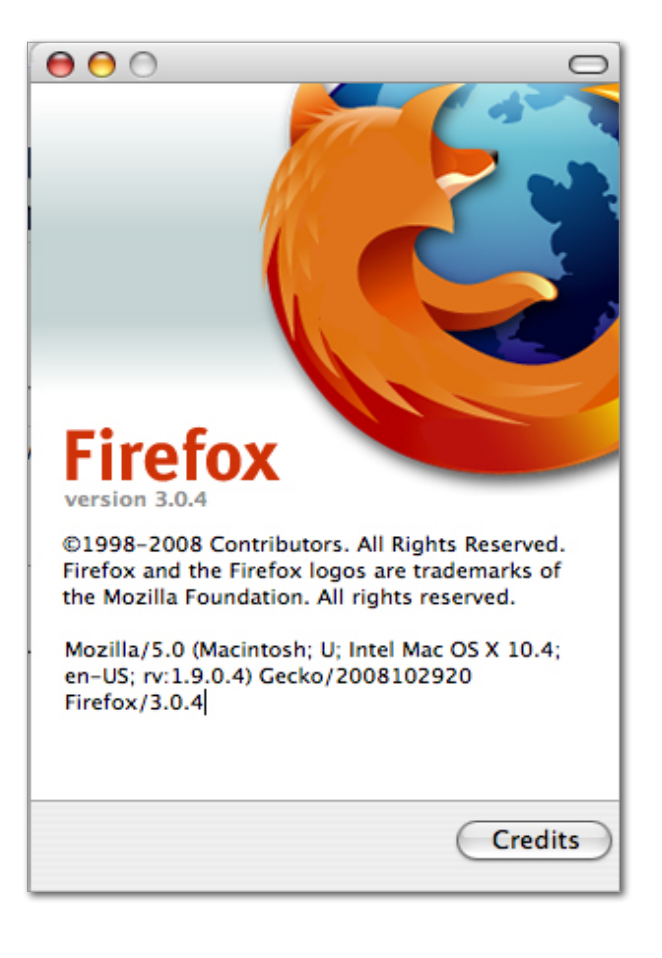

02 IG Index

To ensure you have your Firefox browser set up correctly, please follow the instructions below:

- 1. Close all Firefox browser windows you currently have open, then launch a new Firefox browser.
- 2. Type the IG website address into the address bar and press 'Enter'. Once the page has loaded, click into the account login box, then press and hold '**´ key** + **R**' on your keyboard. This will instruct the browser to obtain the most up-to-date version of the website.

Now check to see whether the problem still exists. If so, continue on to Step 3.

3. Click on 'Tools', then click on 'Clear Private Data'

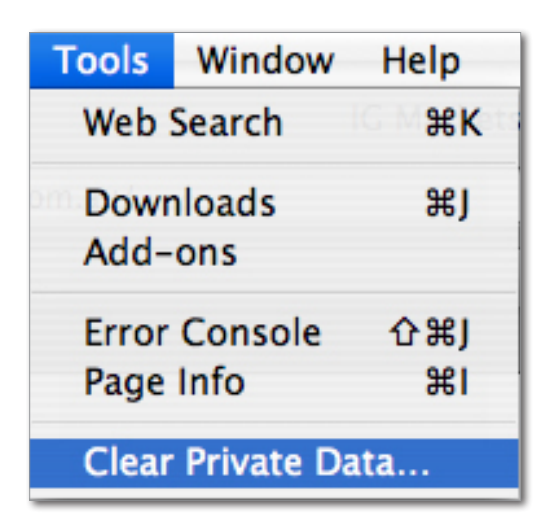

4. Ensure '**Cache'**, '**Cookies'** and '**Authenticated Sessions'** are selected, then click on 'Clear Private Data Now'

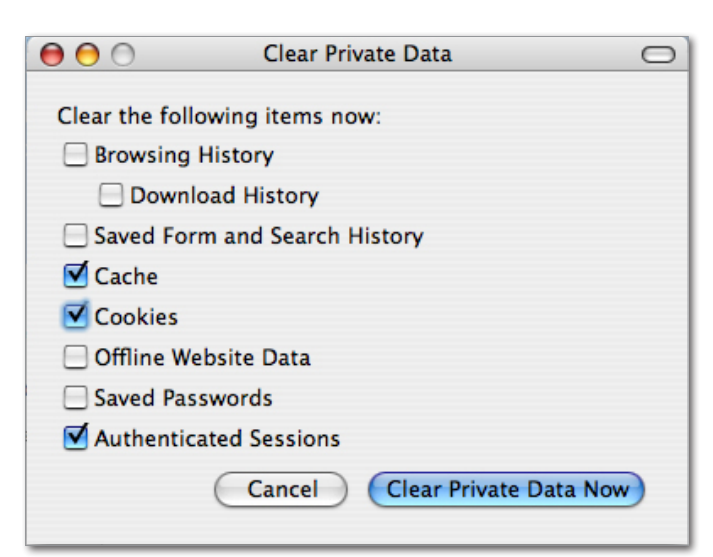

- 5. Now go to the 'Firefox' menu, then click on 'Preferences'
- 6. Click on the **'Content**' tab and ensure that **'Enable** JavaScript' & **'Enable Java'** options are ticked

| O Content                                                                                               | 0           |
|----------------------------------------------------------------------------------------------------|-------------|
| Image: Main Tabs         Content         Applications         Privacy         Security         Advanced |             |
| ✓ Block pop-up windows                                                                                  | Exceptions) |
| ☑ Load images automatically                                                                             | Exceptions) |
| <ul> <li>✓ Enable JavaScript</li> <li>✓ Enable Java</li> </ul>                                          | Advanced    |
| Fonts & Colors                                                                                          |             |
| Default font: Times Size: 16                                                                            | Advanced    |
|                                                                                                    | Colors      |
| Languages                                                                                               |             |
| Choose your preferred language for displaying pages                                                     | Choose      |
| 2                                                                                                    |             |

 Now click on the 'Privacy' tab. Under 'Cookies' ensure 'Accept cookies from sites' & 'Accept third-party cookies' are ticked.

| Privacy                                                                               |               |  |  |  |
|---------------------------------------------------------------------------------------|---------------|--|--|--|
| Image: Content         Applications         Frivacy         Security         Advanced |               |  |  |  |
| History                                                                               |               |  |  |  |
| 🗹 Keep my history for at least 🛛 90 🗘 days                                            |               |  |  |  |
| Remember what I enter in forms and the search bar                                     |               |  |  |  |
| Remember what I've downloaded                                                         |               |  |  |  |
| Cookies                                                                               |               |  |  |  |
| Accept cookies from sites                                                             | Exceptions    |  |  |  |
| Accept third-party cookies                                                            |               |  |  |  |
| Keep until: they expire                                                               | Show Cookies) |  |  |  |
| Private Data                                                                          |               |  |  |  |
| Always clear my private data when I close Firefox                                     | Settings      |  |  |  |
| ☑ Ask me before clearing private data                                                 | Clear Now     |  |  |  |
|                                                                                       |               |  |  |  |

8. Now close the Preferences window and close Firefox.

## Restart your Internet Connection

To help resolve any internet connection issues, please restart your internet connection device.

**Router/Modem** – Simply unplug the power cable for 30 seconds, then plug it back in.

(Please note: This will affect other programs you have running as you will temporarily lose your internet connection. It will automatically reconnect after 1-2 minutes).

It is advisable to restart your router or modem on a regular basis to ensure you have a 'fresh' connection to your Internet Service Provider (ISP).

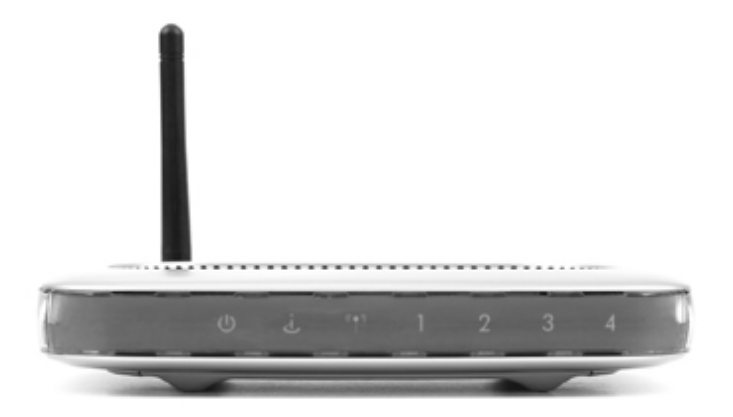

**3G/Wireless USB Modem** – Simply restart your computer then reconnect to your wireless Internet provider.

If the problem is not resolved there may be further problems with the browser, or security software currently running on your computer may be causing an issue.

Advanced Troubleshooting instructions for Firefox are contained below, however if you are unsure about anything please contact Helpdesk and provide details of any security software (antivirus or firewall) you currently have installed.

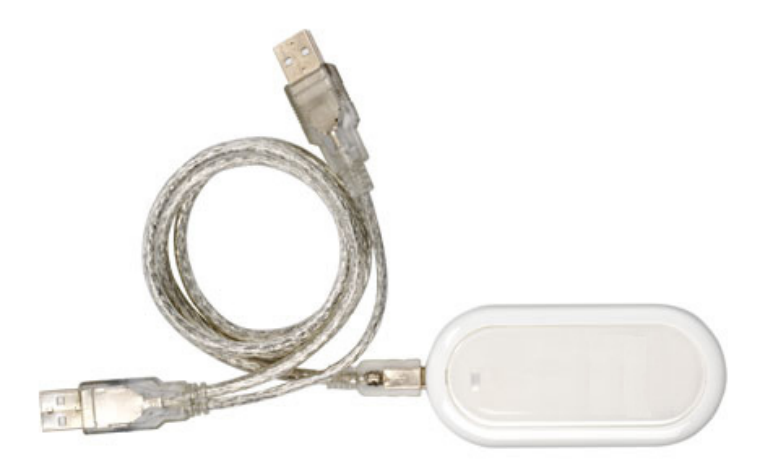

### ADVANCED TROUBLESHOOTING: ONLY PERFORM THESE STEPS IF THE INSTRUCTIONS ABOVE DID NOT RESOLVE THE PROBLEM

## Reset Mozilla Firefox to original settings (Version 3.0.1 or above)

- 1. Ensure all Firefox browser windows are closed
- 2. Close down the Firefox application from being active on the 'Dock' bar. Right-click on the Firefox icon by holding down the 'ctrl' key and simultaneously click on the mouse button. A small menu will appear, select the 'Quit' option.
- 3. Now go to the 'Finder' menu bar then select 'Go'. Click 'Applications'.

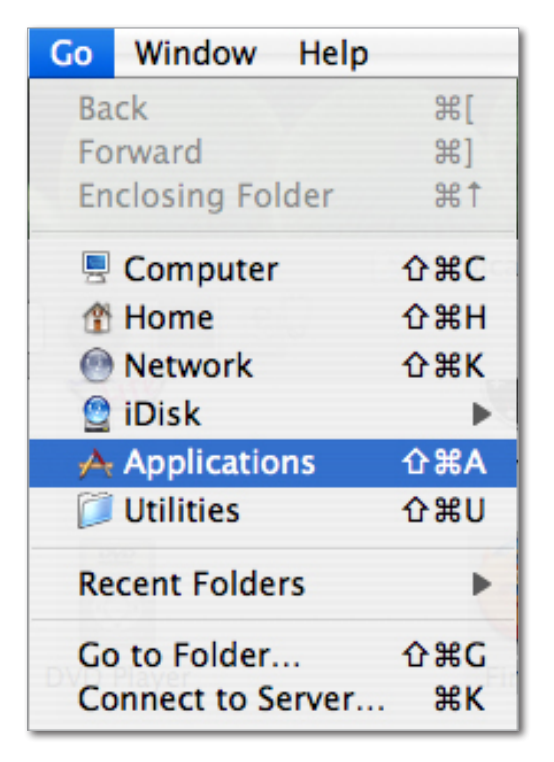

4. In the applications folder, highlight the Firefox icon (click on it once). Then hold down the **'Alt'** key and doubleclick the Firefox icon. This will open the **'Firefox Safe Mode'** window.

- 5. Ensure the following two options are checked:
- 'Reset toolbars and controls'

#### 'Reset all user preferences to Firefox defaults'

| 00                                                                                                    | Firefox Safe Mode                      |  |  |  |
|----------------------------------------------------------------------------------------------------|----------------------------------------|--|--|--|
| Firefox is now running in Safe Mode, which temporarily disables your custom settings, themes, and extensions. |                                        |  |  |  |
| You can make so                                                                                               | ome or all of these changes permanent: |  |  |  |
| 📃 Disable all ad                                                                                              | d-ons                                  |  |  |  |
| 🗹 Reset toolbars                                                                                              | s and controls                         |  |  |  |
| 📃 Reset bookma                                                                                                | arks to Firefox defaults               |  |  |  |
| 🗹 Reset all user                                                                                              | preferences to Firefox defaults        |  |  |  |
| Restore defau                                                                                                 | It search engines                      |  |  |  |
| Continue in Safe Mode Quit Make Changes and Restart                                                           |                                        |  |  |  |

**NOTE:** Doing this will not delete your bookmarks, stored passwords or form data (names, address, usernames, or any previously entered data on a website).

- 6. Once they have been checked, click 'Make Changes and Restart'.
- 7. Firefox will now restart.

When prompted to choose your default browser, un-tick 'Always perform this check when starting Firefox.', then click 'No'.

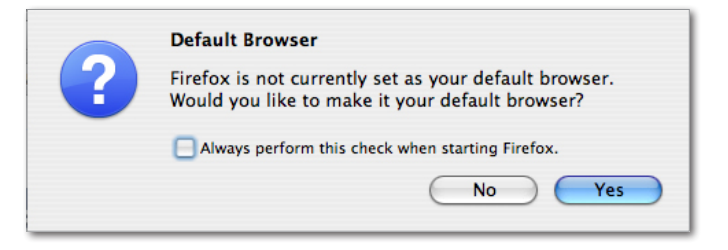